## EUCT01

# 可编程总线时钟

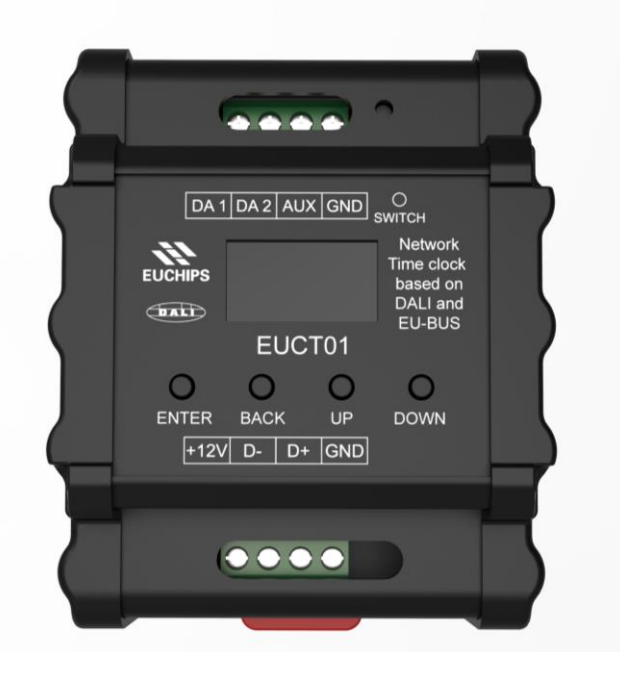

## 1. 概述

在 EU-BUS 系统中,用户可以通过 EUCT01 设置系统时间和基于时间的事件。EUCT01 可以在设定的时间点简单的选择场景,也可以作为一个强大的能源管理控制器。EUCT01 配合 EU-BUS 协议的其他设备, 足以实现一个大型商业项目的全自动化。如果需要,还可以通过 EUK06 可编程接入模块及面板实现预设场景触发。

## 2. 产品特点

- 支持欧切斯自主研发的 EU-BUS 协议
- OLED 显示界面,可以手动调节,用户操作更加便捷
- 在 EU-BUS 模式下,可以通过 EU-BUS 接口远程更新固件
- 最多可以保存 64 个时间事件
- 可以方便灵活的编辑各个时间事件的具体功能
- 具有备用电池的实时时钟
- EU-BUS 总线供电,不需外加电源
- 标准 35mm 导轨外壳,方便安装

## 3. 技术参数

| 名称    | 参数                    |
|-------|-----------------------|
| 输入电压  | 12VDC,通过 EU-BUS 总线供电  |
| 通讯协议  | EU-BUS                |
| 最大事件数 | 64 个                  |
| 默认事件数 | 16 个                  |
| 设备尺寸  | 76*93.4*63.2mm(长*宽*高) |
| 毛重量   | 250g                  |
| 工作温度  | <b>-20</b> ℃ ~+50℃    |
| 相对湿度  | 20-90%RH              |

## 4. 产品尺寸(mm)

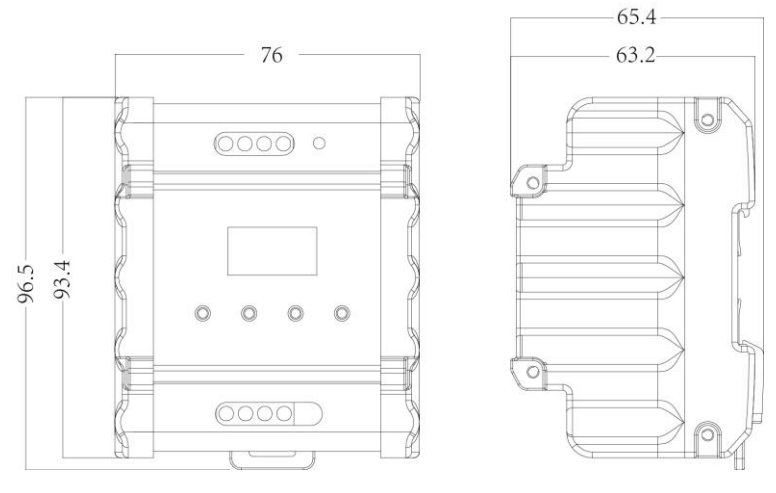

图 1

## 5. 产品功能介绍

设备成功连接以后,将会看到如图2所示的菜单主界面。按LCD下方按钮 "ENTER"键可以确定进入子菜单,按"BACK"返回上一级菜单,按"UP"和"DOWN"键可以上下移动。

| ► Time Event<br>System Setting<br>System Info ENTER BACK UP DOWN ③ 2 | Main Menu      |        |           |           |
|----------------------------------------------------------------------|----------------|--------|-----------|-----------|
| System Setting<br>System Info<br>ENTER BACK UP DOWN<br>图 2           | ► Time Event   |        |           |           |
| System Info<br>ENTER BACK UP DOWN<br>图 2                             | System Setting |        |           | ng        |
| ENTER BACK UP DOWN<br>图 2                                            |                | System | Info      |           |
| ENTER BACK UP DOWN<br>图 2                                            | $\bullet$      |        | $\bullet$ | $\bullet$ |
| 图 2                                                                  | ENTER          | BACK   | UP        | DOWN      |
|                                                                      |                | 8      | 12        |           |

| 按键名称  | 功能                 |
|-------|--------------------|
| ENTER | 确定键,选中光标所在选项,进入该选项 |
| BACK  | 返回键,返回上级菜单;退出该选项   |
| UP    | 向上移动光标,改变选项状态      |
| DOWN  | 向下移动光标,改变选项状态      |

### 5.1 Time Event (时间事件)

按"ENTER"进入事件列表,显示所有事件序号及最大事件数。选择 All 时,则所有事件有效。移动 光标到某一事件,若事件有效,则循环显示事件序号,触发时间,事件内容;若事件无效,则循环显示 事件序号和"OFF"。按"ENTER"进入编辑事件菜单。

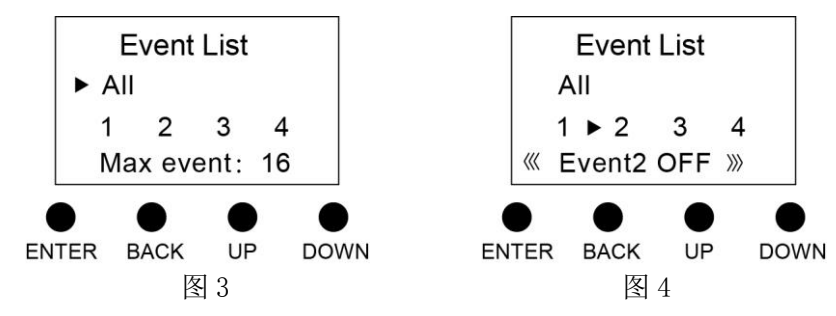

#### 5.1.1 Status(事件状态)

通过按"ENTER"选择事件状态,选择"ON"时,表明该事件有效,在预设时间点会触发相应的 任务。

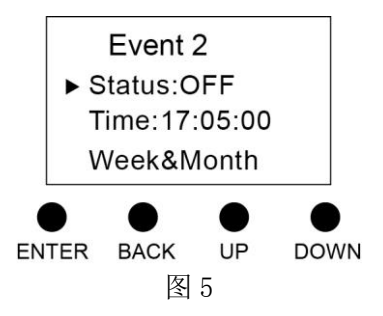

#### 5.1.2 Time(事件触发时间)

将光标移动到 Time 选项,按"ENTER","UP","DOWN"设置事件触发的时间,然后,按"BACK" 返回。

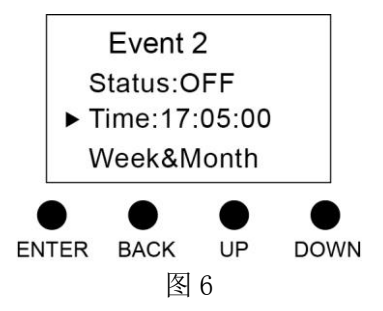

#### 5.1.3 Week&Month (周&月份)

将光标移动到 Week&Month 选项,按"ENTER"进入子菜单,设置事件触发的周和月份,将不希望 触发的时间设置为 "---"。

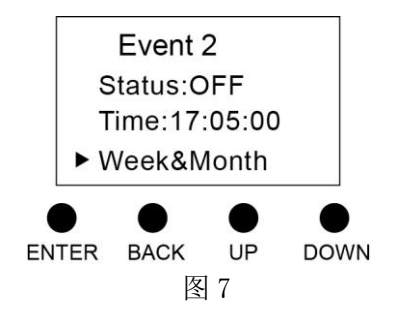

5.1.4 Date (日期)

| V         | Vee | ek&N | 1onth | ı   | 1  |
|-----------|-----|------|-------|-----|----|
| Wee       | ek: |      |       |     |    |
| S         | Sun | Mon  | Tue   | Wed |    |
| т         | 'hu | Fri  |       |     |    |
| Mon       | th: |      |       |     | 1  |
| J         | an  | Feb  | Mar   | Apr |    |
| N         | lay | Jun  | Jul   |     | 1  |
| S         | ер  | Oct  | Nov   | Dec |    |
| $\bullet$ |     |      |       |     |    |
| ENTER     | BA  | ACK  | UP    | DO  | WN |
|           |     | 图 8  | 8     |     |    |

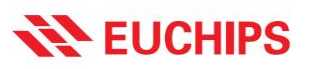

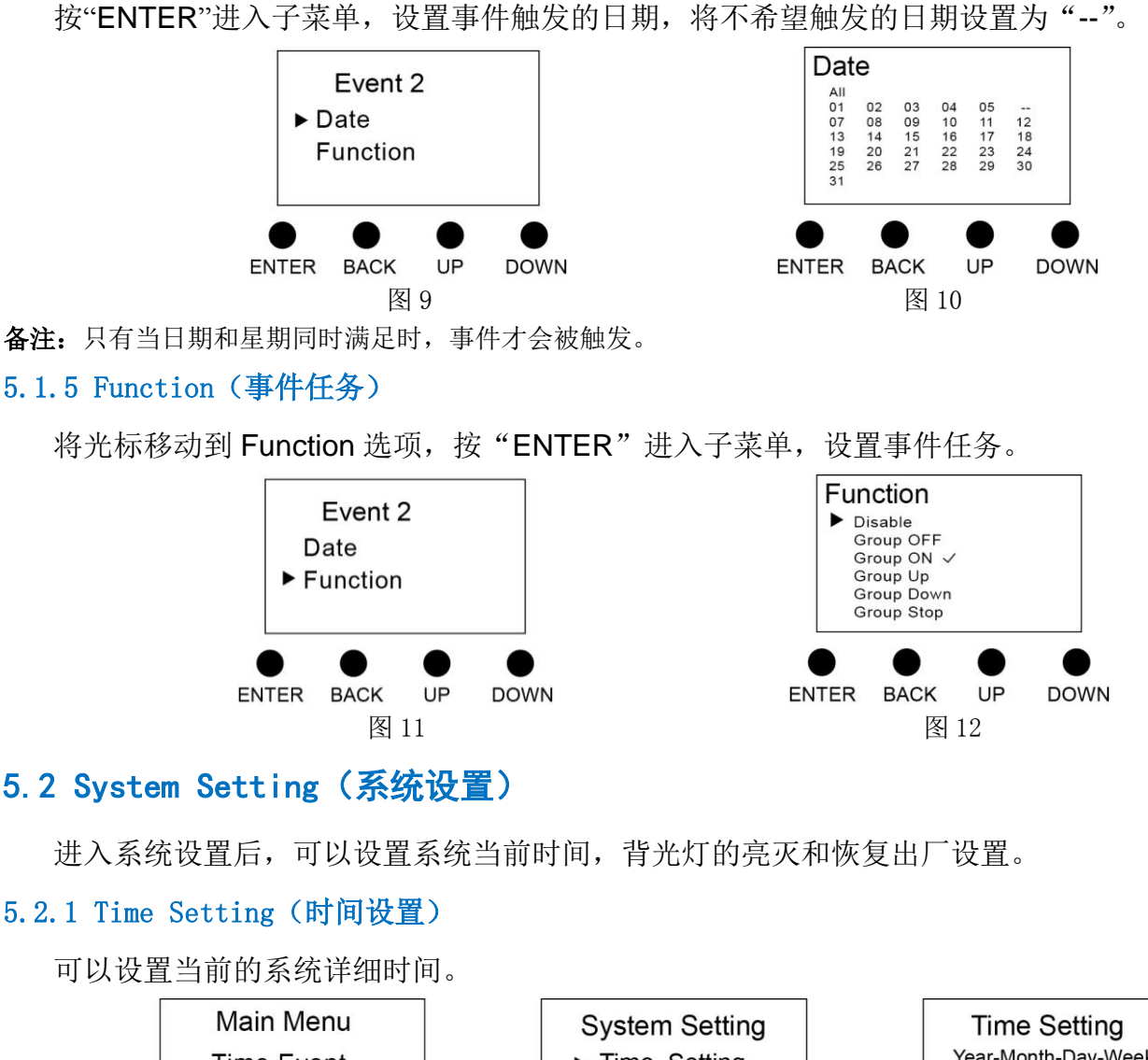

### 5.2 System Setting (系统设置)

#### 5.2.1 Time Setting (时间设置)

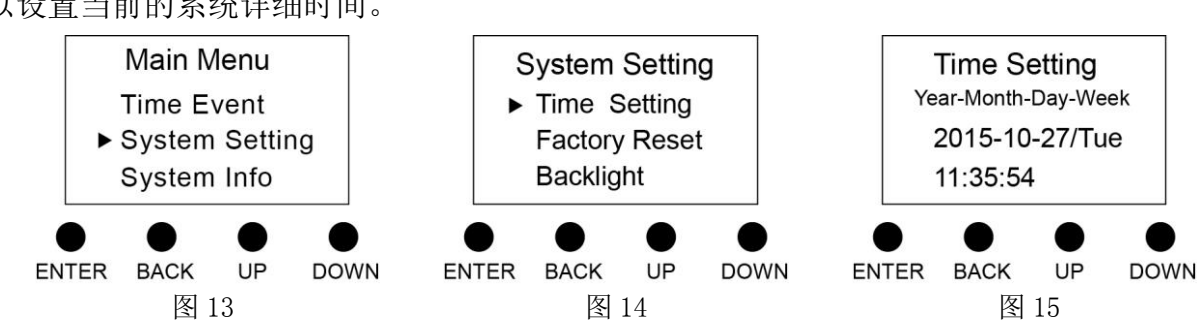

#### Factory Reset(出厂复位) 5.2.2

按"ENTER"进去后,选择是否恢复出厂设置。

恢复出厂设置后,设备恢复到出厂初始状态。

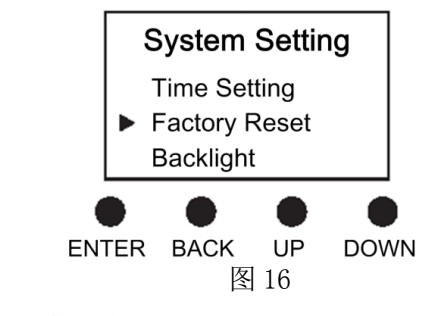

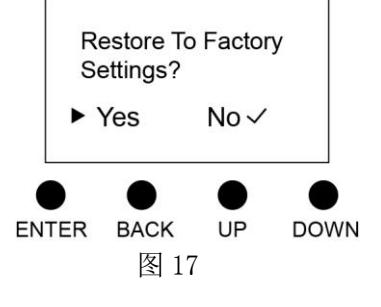

5.2.3 Backlight (背光灯)

当背光灯设置为"YES"时,60s内不对显示屏进行操作,LCD将显示当前系统时间,再过60s后,

系统将自动进入睡眠模式,按任意键结束睡眠模式,进入设置状态。

当背光灯设置为"NO"时,显示屏将一直保持在当前设置状态。

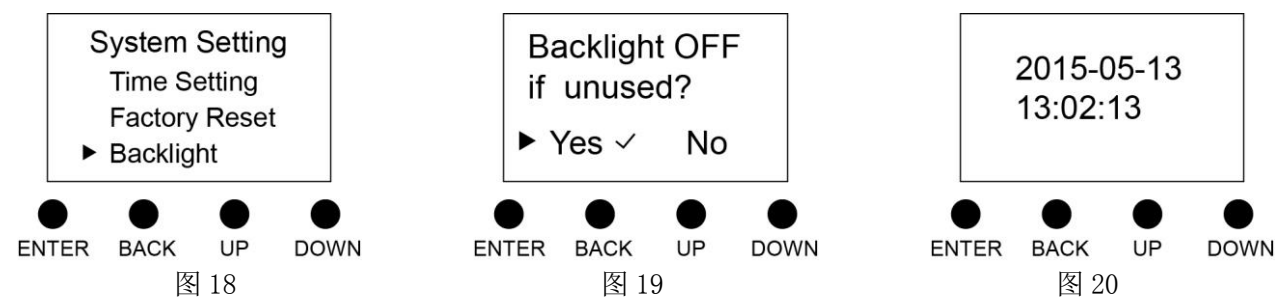

#### 5.3 System Info (系统信息)

按 ENTER 进入子菜单,可以查看设备型号,箱号,序列号,当前系统时间和公司名称。

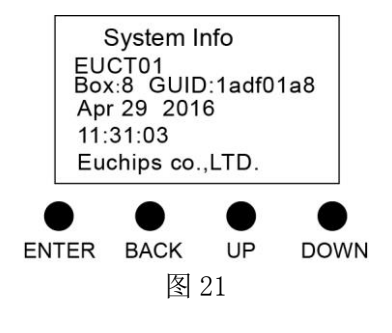

## 6. 应用连接图

| 型号           | 名称                |
|--------------|-------------------|
| E-bus node   | EU-BUS 调试器        |
| EUR0420-DDL  | 继电开关控制器           |
| EUT0802-DDL  | 前沿切相控制器           |
| EUMA0405-DDL | 切相 & 0-10V 调光控制器  |
| EUB01        | Rs485 中继器,用于远距离传输 |

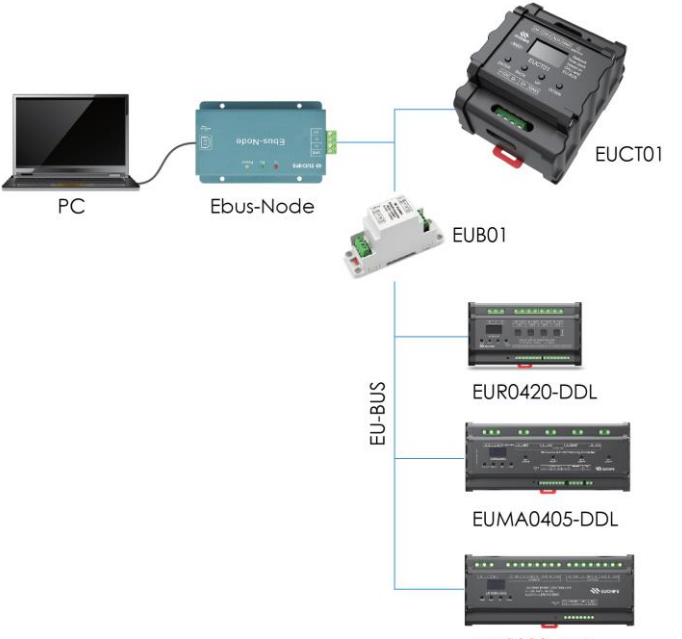

EUT0802-DDL